## How to Order From Your Virtual Bookstore

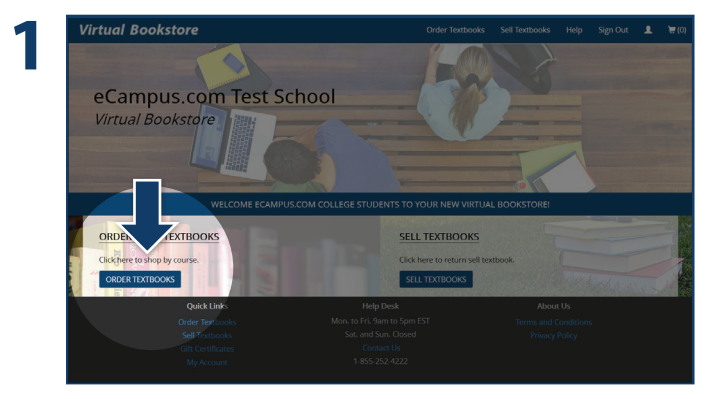

Visit your Virtual Bookstore and select "Order Textbooks."

Select the Term.

| Virtual Bookstore                                                                              | Home   | Order Textbooks | Sell Textbooks | Help   | Sign Out | 1 |
|------------------------------------------------------------------------------------------------|--------|-----------------|----------------|--------|----------|---|
| Order Your Textbooks                                                                           |        |                 |                |        |          |   |
| 1. SELECT A SEMESTER                                                                           |        |                 |                |        |          |   |
| Summer 2016 Fall 2016                                                                          |        |                 |                |        |          |   |
| 2. SELECT A COURSE                                                                             |        |                 |                |        |          |   |
| <u>A</u> <u>B</u> <u>C</u> <u>D</u> <u>M</u> <u>View All Course(s)</u> <u>View All Courses</u> |        |                 |                |        |          |   |
| APT100 APT102 APT108 APT115                                                                    | APT122 | APT131          | APT135         |        | MOA150   |   |
| 3. SELECT YOUR COURSE(S)                                                                       |        |                 |                |        |          |   |
| ✓ APT108 Basic Nutrition                                                                       |        |                 |                | Remm   | ~        |   |
|                                                                                                |        |                 |                |        |          |   |
|                                                                                                |        |                 |                | $\leq$ | 5        |   |
|                                                                                                |        |                 |                |        |          |   |
|                                                                                                |        |                 |                |        |          |   |

Select your Course(s) and select "Continue."

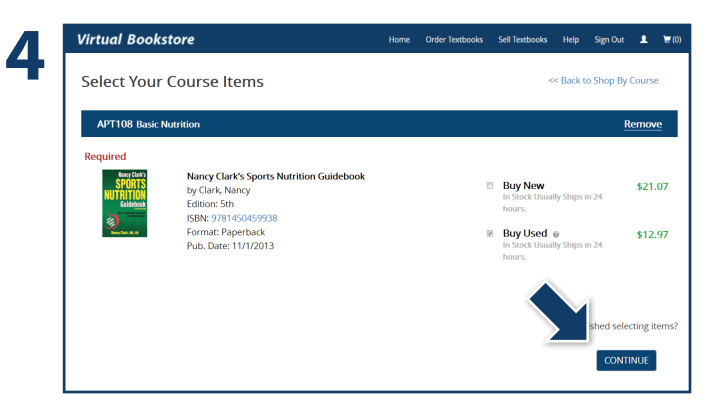

Select the items to be purchased and select "Continue."

| Virtual Bo                                        | pokstore                                                       | Home Order Text                 | tbooks Sell Textbooks | Help            | Sign Out                                   | 1                                        |    |
|---------------------------------------------------|----------------------------------------------------------------|---------------------------------|-----------------------|-----------------|--------------------------------------------|------------------------------------------|----|
| My Sho                                            | opping Cart                                                    |                                 |                       | c               | ontinue                                    | Shoppi                                   | in |
| APT108 Basi                                       | ic Nutrition                                                   |                                 |                       |                 |                                            |                                          | J  |
| <b>A</b>                                          | 1                                                              |                                 | 0                     | ah.             | \$                                         |                                          |    |
| Reary Directs<br>SPORTS<br>NUTRITION<br>Baidetant | Nancy Clark's Sports Nutrition Guidebook<br>See more details » | In Stock Usually Ship<br>hours. | os in 24 Used         | 1 •<br>Remov    | \$12<br>⁄e                                 | .97                                      |    |
|                                                   |                                                                |                                 |                       | Lis<br>Ye<br>Su | <del>it Price</del><br>ou Savi<br>ibtotal: | : <del>\$19.</del><br>e: \$6.<br>: \$12. | 0  |
|                                                   |                                                                |                                 |                       | Pro             | ceed to (<br>k out with <b>F</b>           | lhecko<br>PayP                           |    |

Review your order and select "Proceed to Checkout."

| Virtual Bookstore      | Home Order Textbooks Sell Textbooks Help Sign Out 1 |
|------------------------|-----------------------------------------------------|
| Sign In To Your Accour | nt                                                  |
| New Customers          | Login to Your Account                               |
| Don't have an account? | Email or Student ID                                 |
| Create Account         | Password                                            |
|                        | Forgot your password?                               |
|                        | Sign In & Continue                                  |

"Sign In" to your account or "Create Account."

**Questions?** Contact the Virtual Bookstore Program Customer Service Team at **1-877-284-6744** or **bookstore@ecampus.com** 

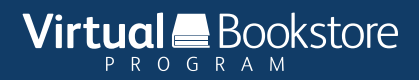